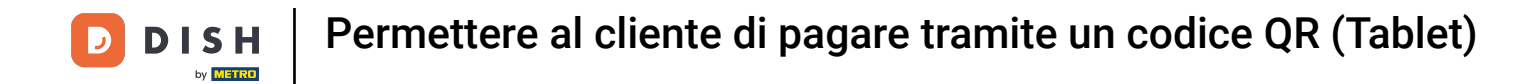

Benvenuti all'app DISH POS. In questo tutorial, vi mostriamo come visualizzare il codice QR di un tavolo in modo che il cliente possa pagare utilizzandolo.

| 😑 DISHPOS | Restaurant | FACILITIES OPEN OR | DERS CUSTOMER ACCOUNTS |                            | ¢ |
|-----------|------------|--------------------|------------------------|----------------------------|---|
| Table 1   |            | Table 2            | Table 3                | Table 4                    |   |
|           | ©∞≣1       | 🕒 99 🗐 1           | 🕒 62 🗏 1               | ©∞ 🖻 2                     |   |
| Table 5   |            | Table 6            | Table 7                | Table 8                    |   |
|           |            |                    | 🕒 co 🖻 1               | 2 🛆 3 🕒 ∞ 🗐 1              |   |
| Table 9   |            | Table 10           | Table 11               | Table 12                   |   |
|           |            | 🕒 co 🖻 1           |                        |                            |   |
| Table 13  |            | Table 14           | Table 15               | Table 16                   |   |
|           | 🕒 co 🖻 1   |                    |                        |                            |   |
| Table 17  |            | Table 18           | Table 19               | <b>Table 20</b><br>2 seats |   |
|           |            |                    |                        |                            |   |
|           |            |                    |                        |                            |   |
|           |            |                    |                        |                            |   |
|           |            |                    |                        |                            |   |

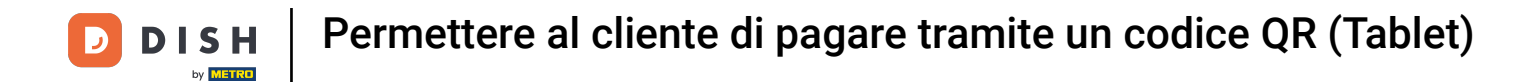

## Per prima cosa, seleziona la tabella corrispondente.

| 😑 DISHPOS | Restaurant | FACILITIES | PEN ORDI | ERS CUSTOMER ACCOU | NTS      |                     |                | ¢ |
|-----------|------------|------------|----------|--------------------|----------|---------------------|----------------|---|
| Table 1   |            | Table 2    |          | Table 3            |          | Table 4             |                |   |
|           | 🕒 co 🖻 1   | © 99       | ₽1       |                    | © 62 🖻 1 |                     | ©∞ 🖻 2         |   |
| Table 5   |            | Table 6    |          | Table 7            |          | Table 8             |                |   |
|           |            |            |          |                    | ╚∞ 🖻 1   |                     | 2 🛆 3 🕒 co 🖹 1 |   |
| Table 9   | · · · · ·  | Table 10   |          | Table 11           |          | Table 12            |                |   |
|           |            | ©∞         | ₽1       |                    |          |                     |                |   |
| Table 13  |            | Table 14   |          | Table 15           |          | Table 16            |                |   |
|           | 🕒 co 🖻 1   |            |          |                    |          |                     |                |   |
| Table 17  |            | Table 18   |          | Table 19           |          | Table 20<br>2 seats |                |   |
|           |            |            |          |                    |          |                     |                |   |
|           |            |            |          |                    |          |                     |                |   |
|           |            |            |          |                    |          |                     |                |   |
|           |            |            |          |                    |          |                     |                |   |

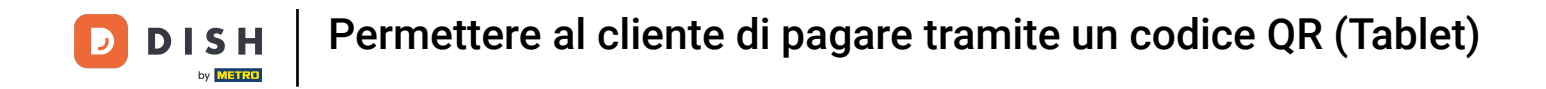

• Quindi aggiungi i prodotti all'ordine toccando il rispettivo articolo.

| ≡ DISI             | н pos Tabl  | e 6             | ¢               | FOOD DRINKS OTHER   | ÷ ۵ •           |  |
|--------------------|-------------|-----------------|-----------------|---------------------|-----------------|--|
|                    |             |                 |                 | Hot Drinks          | Special Coffees |  |
|                    |             |                 |                 | Cappuccino          | Café Rish       |  |
|                    |             |                 |                 | Espresso            | Bête. Café      |  |
|                    |             |                 |                 | Coffee              | Café Espagnol   |  |
|                    |             |                 |                 | Doppio Café Italien |                 |  |
|                    |             |                 |                 | Latte Coffee        | Café Français   |  |
| Input Total amount |             | otal amount     | Latte Macchiato | Café Bailey         |                 |  |
|                    |             |                 | 0.00 🗸          | Espresso Macchiato  |                 |  |
| Cpen drawer        | Description | کے<br>Customers | Print order     |                     |                 |  |
| 7                  | 8           | 9               | +/-             | Теа                 | Softdrinks      |  |
| 4                  | 5           | 6               |                 | Tap Beers           | Whiskey         |  |
| 1                  | 2           | 3               | PIN €           | Bottle of Beers     | Foreign spirits |  |
| 0                  | 00          |                 | CASH €          | Cognac              | Wines           |  |

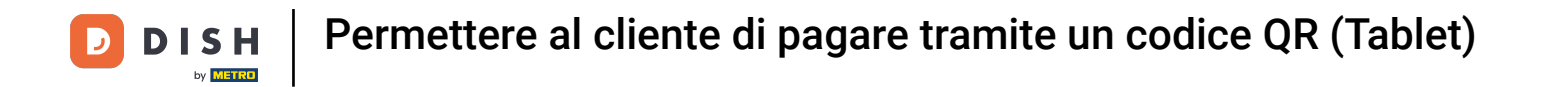

## I prodotti selezionati verranno quindi visualizzati nella finestra dell'ordine.

| ≡ D I S   | н pos <b>* Ta</b> l | ole 6       | ¢               | FOOD DRINKS OTHER  | ÷ ۵ ج           |
|-----------|---------------------|-------------|-----------------|--------------------|-----------------|
| *Espresso |                     | x1 2.       | 90 2.90         | Hot Drinks         | Special Coffees |
|           |                     |             |                 | Cappuccino         | Café Rish       |
|           |                     |             |                 | Espresso           | Bête, Café      |
|           |                     |             |                 | Coffee             | Café Espagnol   |
|           |                     |             |                 | Doppio             | Café Italien    |
|           |                     |             |                 | Latte Coffee       | Café Français   |
|           | Input               | To          | otal amount     | Latte Macchiato    | Café Bailey     |
|           |                     |             | 2.90 🗸          | Espresso Macchiato |                 |
| Discount  | G<br>Split order    | Description | ۲۲<br>Customers |                    |                 |
| 7         | 8                   | 9           | +/-             | Теа                | Softdrinks      |
| 4         | 5                   | 6           |                 | Tap Beers          | Whiskey         |
| 1         | 2                   | 3           | ₽IN €           | Bottle of Beers    | Foreign spirits |
| 0         | 00                  |             | CASH €          | Cognac             | Wines           |

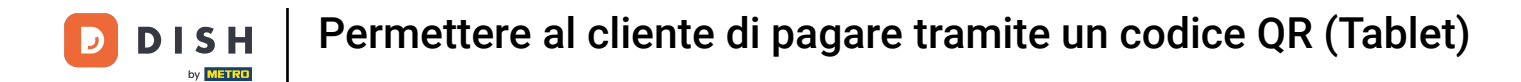

# Per completare l'ordine, tocca l' importo totale .

| ≡ D I S         | HPOS <b>* Tal</b> | ble 6            | ¢               | FOOD DRINKS OTHER  | ÷ ۵ ÷           |
|-----------------|-------------------|------------------|-----------------|--------------------|-----------------|
| *Espresso       |                   | x1 2.            | 90 2.90         | Hot Drinks         | Special Coffees |
|                 |                   |                  |                 | Cappuccino         | Café Rish       |
|                 |                   |                  |                 | Espresso           | Bête. Café      |
|                 |                   |                  |                 | Coffee             | Café Espagnol   |
|                 |                   |                  |                 | Doppio             | Café Italien    |
|                 |                   |                  |                 | Latte Coffee       | Café Français   |
| <b>├</b> ──     | Input             | То               | otal amount     | Latte Macchiato    | Café Bailey     |
| ~               |                   |                  | 2.90 🗸          | Espresso Macchiato |                 |
| (※)<br>Discount | Split order       | )<br>Description | کے<br>Customers |                    |                 |
| 7               | 8                 | 9                | +/-             | Теа                | Softdrinks      |
| 4               | 5                 | 6                |                 | Tap Beers          | Whiskey         |
| 1               | 2                 | 3                | ₽IN €           | Bottle of Beers    | Foreign spirits |
| 0               | 00                |                  | ୍ବି<br>CASH €   | Cognac             | Wines           |

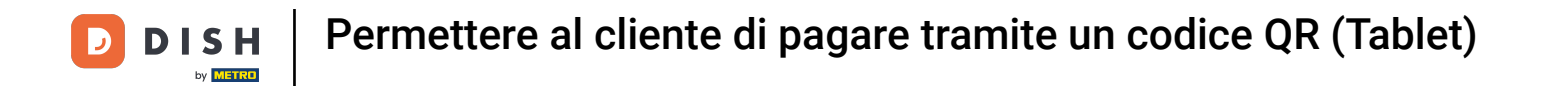

## Una volta che il cliente è pronto a pagare, seleziona il tavolo corrispondente .

| 😑 DISHPOS | Restaurant    | FACILI   | TIES OPEN ORD | ERS CUSTOMER ACCOU | INTS     |                     |               | ¢ |
|-----------|---------------|----------|---------------|--------------------|----------|---------------------|---------------|---|
| Table 1   |               | Table 2  |               | Table 3            |          | Table 4             |               |   |
|           | ©∞Ē1          |          | ©∞≣1          |                    | © 62 🖻 1 |                     | ©∞ 🖻 2        |   |
| Table 5   |               | Table 6  |               | Table 7            |          | Table 8             |               |   |
|           |               |          | Ē 1           |                    | lb∞ 🖻 1  |                     | 2 🛆 3 🕒 ∞ 🗏 1 |   |
| Table 9   |               | Table 10 |               | Table 11           |          | Table 12            |               |   |
|           |               |          | ©∞≣1          |                    |          |                     |               |   |
| Table 13  |               | Table 14 |               | Table 15           |          | Table 16            |               |   |
|           | ©∞ <b>≣</b> 1 |          |               |                    |          |                     |               |   |
| Table 17  |               | Table 18 |               | Table 19           |          | Table 20<br>2 seats |               |   |
|           |               |          |               |                    |          |                     |               |   |
|           |               |          |               |                    |          |                     |               |   |
|           |               |          |               |                    |          |                     |               |   |
|           |               |          |               |                    |          |                     |               |   |

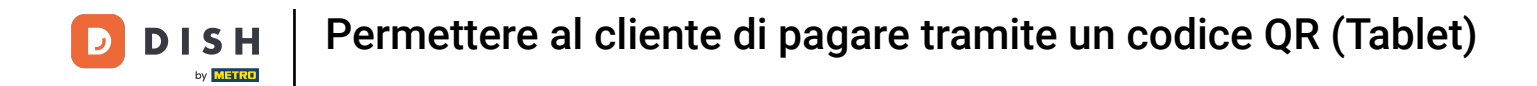

## • Quindi trascinare l' elemento di controllo verso l'alto per espandere ulteriori funzioni.

| ≡ D I S                      | н pos Tabl  | e 6              | ¢               | FOOD DRINKS OTHER              | ÷ 𝔍 ↔          |
|------------------------------|-------------|------------------|-----------------|--------------------------------|----------------|
| Espresso                     |             | x1 2.9           | 90 2.90         | Aperitif                       | Starters       |
|                              |             |                  |                 | Oysters Each                   | Steak Tatare   |
|                              |             |                  |                 | Oysters Per Piece Passionfruit | Eendenlever    |
|                              |             |                  |                 | Caviar (10gr.)                 | Octopus        |
|                              |             |                  |                 | Iberico (100gr.)               | Sweetbreads    |
|                              |             |                  |                 |                                | Green Asperges |
|                              | Input       | To               | otal amount     |                                | Lobster Soup   |
|                              | 2.90 🗸      |                  | 2.90 🗸          |                                |                |
| <ul> <li>Discount</li> </ul> | Split order | )<br>Description | کر<br>Customers |                                |                |
| 7                            | 8           | 9                | +/-             |                                |                |
| 4                            | 5           | 6                |                 |                                |                |
| 1                            | 2           | 3                | ୁ<br>PIN €      | Salads                         | Dishes         |
| 0                            | 00          |                  | CASH €          | Supplements Desserts           |                |

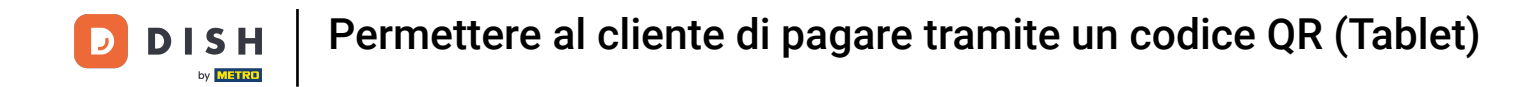

Se la funzione Mostra codice QR non è ancora visualizzata, toccare i tre punti per aprire ulteriori opzioni.

| ≡ DIS                        | н pos Tabl             | e 6              | ¢                   | FOOD DRINKS OTHER              | <del>ن</del> م <del>د</del> |
|------------------------------|------------------------|------------------|---------------------|--------------------------------|-----------------------------|
| Espresso                     |                        | x1 2.9           | 90 2.90             | Aperitif                       | Starters                    |
|                              |                        |                  |                     | Oysters Each                   | Steak Tatare                |
|                              |                        |                  |                     | Oysters Per Piece Passionfruit | Eendenlever                 |
|                              |                        |                  |                     | Caviar (10gr.)                 | Octopus                     |
| <u> </u>                     | Input                  | I To             | otal amount         | Iberico (100gr.)               | Sweetbreads                 |
|                              | ×                      |                  | 2.90 🗸              |                                | Green Asperges              |
| <ul> <li>Discount</li> </ul> | Split order            | Description      | کر<br>Customers     |                                | Lobster Soup                |
| Print order                  | हिंदी<br>Number of gue | V<br>Price level | ිද<br>Divide amount |                                |                             |
| لَ<br>Pager number           | Select table           | Delivery time    |                     |                                |                             |
| 7                            | 8                      | 9                | +/-                 |                                |                             |
| 4                            | 5                      | 6                |                     |                                |                             |
| 1                            | 2                      | 3                | ୁମ୍ମ<br>PIN €       | Salads                         | Dishes                      |
| 0                            | 00                     |                  | CASH €              | Supplements                    | Desserts                    |

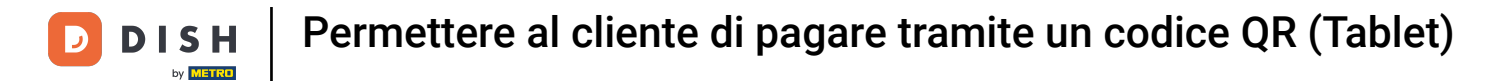

## • Ora tocca Mostra codice QR ordine .

| ≡ D I S                      | н pos Tabl             | е б                     | ¢                        | FOOD DRINKS OTHER              | <del>ن</del> م <del>د</del> |
|------------------------------|------------------------|-------------------------|--------------------------|--------------------------------|-----------------------------|
| Espresso                     |                        | x1 2.9                  | 90 2.90                  | Aperitif                       | Starters                    |
|                              |                        |                         |                          | Oysters Each                   | Steak Tatare                |
|                              |                        |                         |                          | Oysters Per Piece Passionfruit | Eendenlever                 |
|                              |                        |                         |                          | Caviar (10gr.)                 | Octopus                     |
| <u> </u>                     | Input                  | 1 To                    | otal amount              | Iberico (100gr.)               | Sweetbreads                 |
|                              | $\overline{\times}$    |                         | 2.90 🗸                   |                                | Green Asperges              |
| <ul> <li>Discount</li> </ul> | Split order            | De <mark>r 🌰 Nex</mark> | e away time<br>rt course |                                | <br>Lobster Soup            |
| Print order                  | हिंदी<br>Number of gue | P                       | w order QR code          |                                |                             |
| C<br>Pager number            | Select table           | Delivery time           | ycling deposits          |                                |                             |
| 7                            | 8                      | 9                       | +/-                      |                                |                             |
| 4                            | 5                      | 6                       |                          |                                |                             |
| 1                            | 2                      | 3                       | ຼີ<br>PIN €              | Salads                         | Dishes                      |
| 0                            | 00                     |                         | CASH €                   | Supplements                    | Desserts                    |

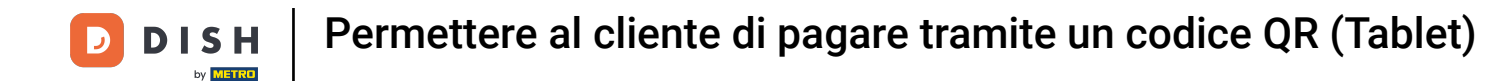

Utilizzando il codice QR, il cliente può pagare online l'ordine. Tutto qui. Hai completato il tutorial e ora sai come visualizzare il codice QR di un tavolo in modo che il cliente possa pagare utilizzandolo.

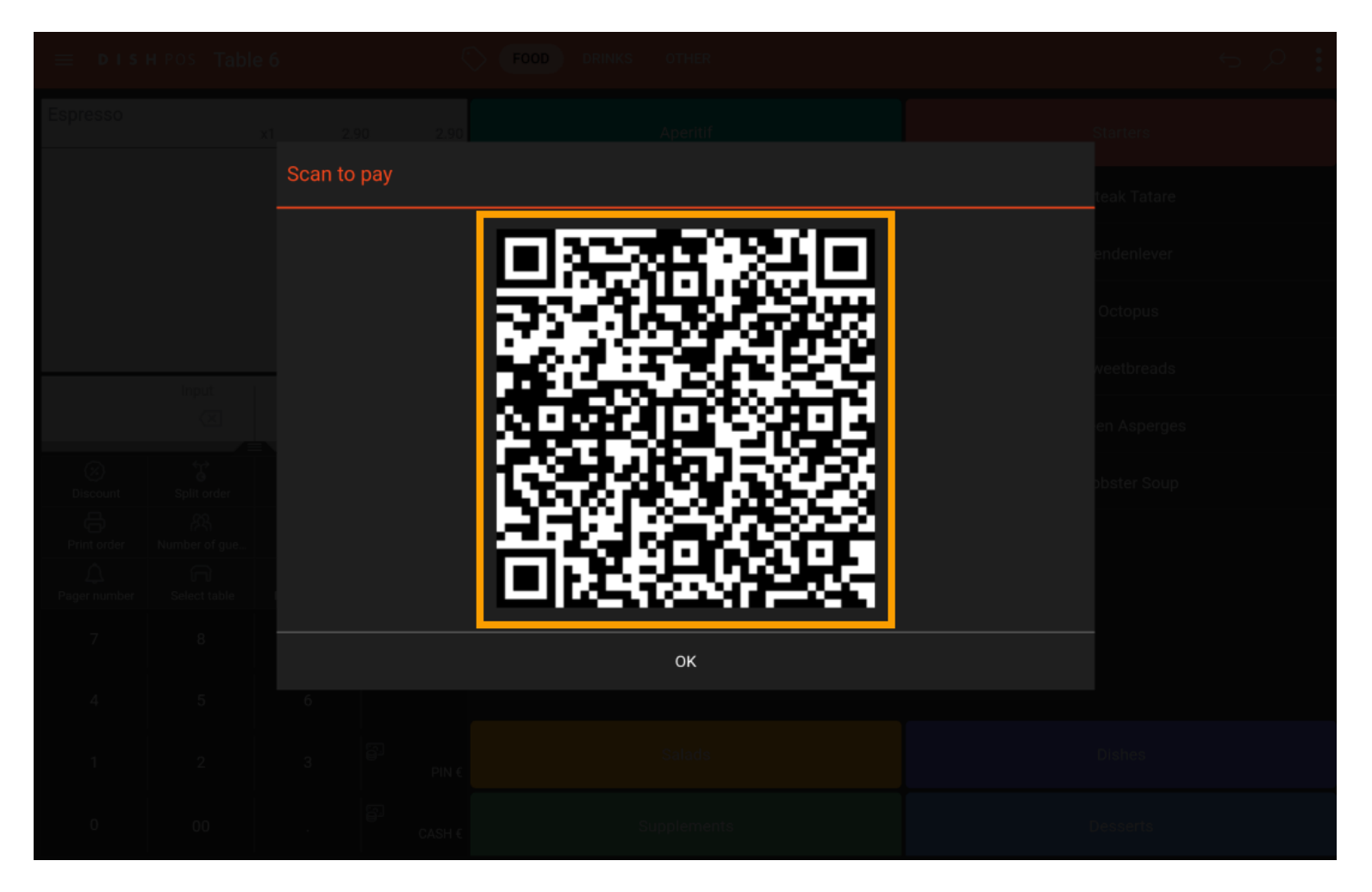

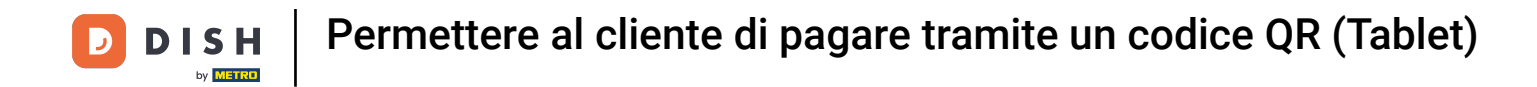

Ecco fatto! Hai completato il tutorial e ora sai come far pagare un cliente tramite un codice QR.

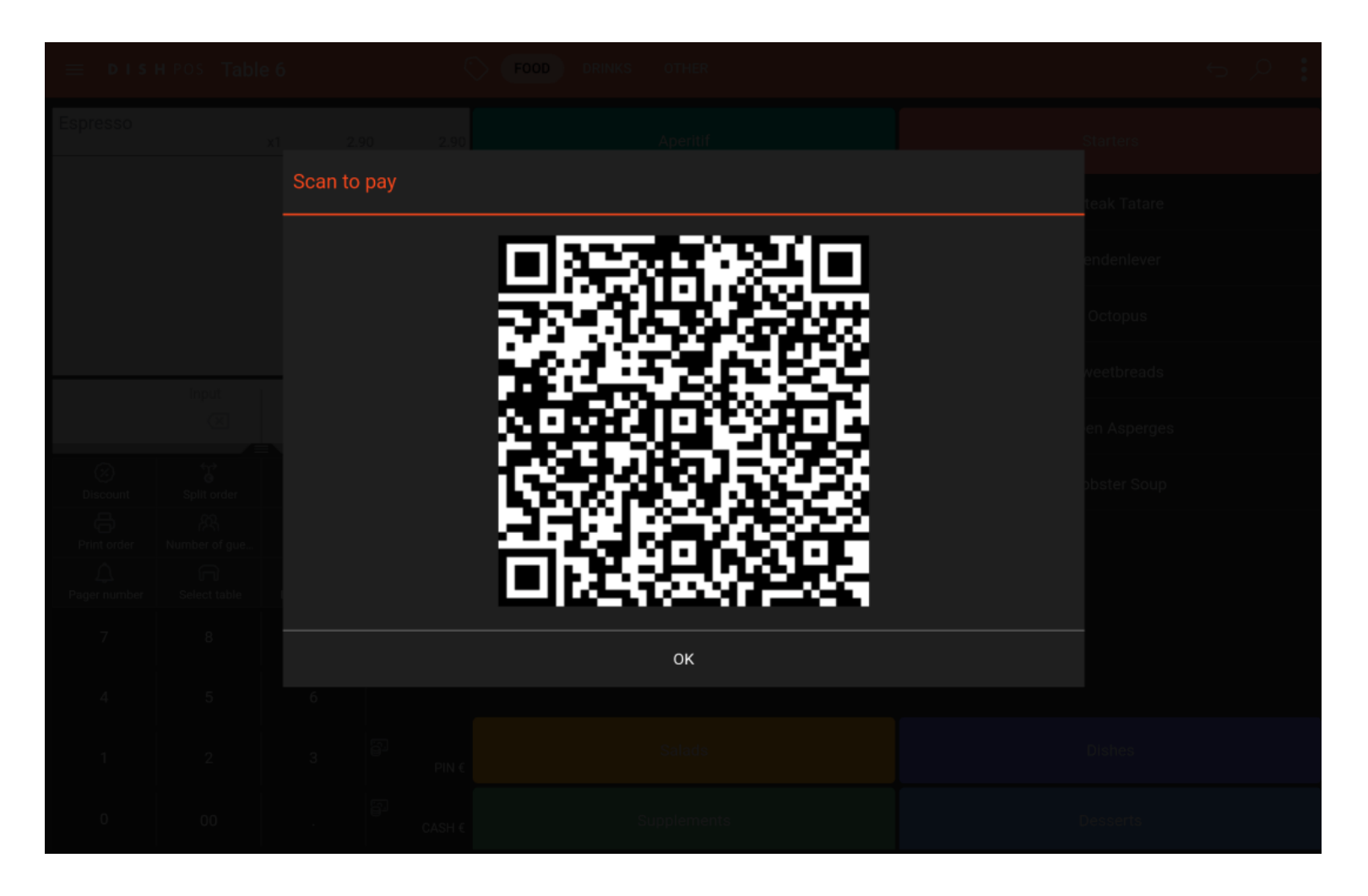

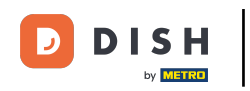

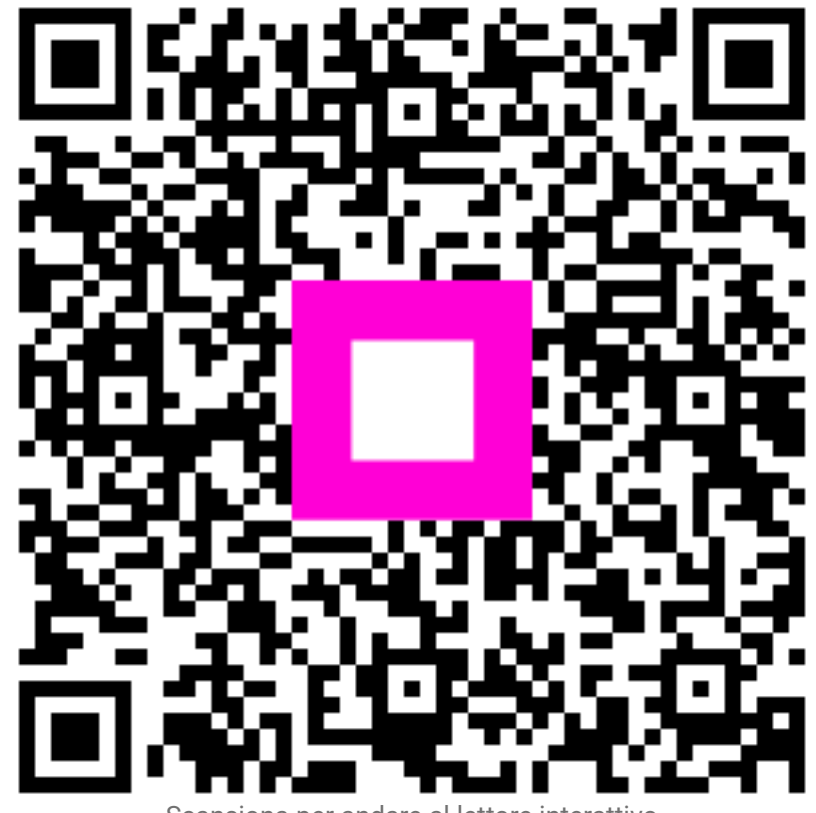

Scansiona per andare al lettore interattivo